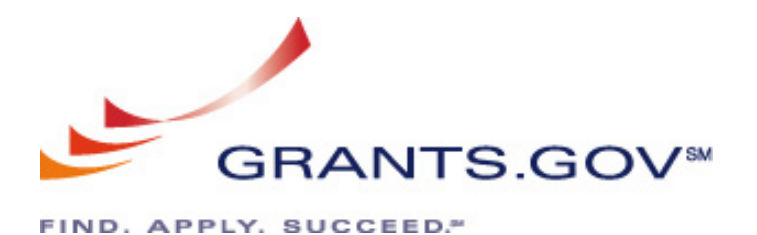

Applicant Enhancements System Build 2008-001

Effective April 12, 2008

# Introduction

In order to continue the mission and goals of Grants.gov, system enhancements and new functionality are constantly evaluated and executed. This document summarizes the new functionality and system enhancements that will be implemented on April 12, 2008.

# APPLICANT ENHANCEMENTS AND NEW FUNCTIONALITY

# **Viewing Forms**

A few of the fields within commonly used mandatory forms did not have sufficient space to accommodate the data. These truncated fields would only allow a certain number of characters to be entered before a plus sign (+) would display in the field. (Figure 1)

The fields have now been elongated to accommodate more data and the plus sign (+) issue has now been resolved and no longer displays at the end of the entered data. (Figure 2)

| Close Form                                              | Next                                   | Print Page About             |
|---------------------------------------------------------|----------------------------------------|------------------------------|
| APPLICATION FOR FEDERAL ASSISTANCE                      | 2. DATE SUBMITTED                      | Applicant Identifier         |
| SF 424 (R&R)                                            | 3. DATE RECEIVED BY STATE              | State Application Identifier |
| 1. * TYPE OF SUBMISSION                                 |                                        |                              |
| Pre-application X Application                           | 4. Federal Identifier                  | Figure 1                     |
| Changed/Corrected Application                           |                                        | Figure I                     |
| 5. APPLICANT INFORMATION                                | * Organizational D                     | UNS: 00000002                |
| * Legal Name: Test Organization !                       |                                        |                              |
| Department:                                             | Division:                              |                              |
| * Street1: 200 Independence Avenue                      | Street2:                               |                              |
| * City: DC Cou                                          | nty:                                   | * State: p.s.                |
| Province: *                                             | Country: USA: V * ZIP / Postal Code 23 | 909-2394                     |
| Person to be contacted on matters involving this applic | ation                                  |                              |
| Prefix: * First Name:                                   | Middle Name: * Las                     | t Name: Suffix:              |
| Rathna                                                  | G                                      |                              |
| 5. APPLICANT INFORMATION                                | * Organizational DUNS:                 | 000000020000                 |
| * Legal Name: Rathna's Organization - THIS DA           | TA COMES FROM SF424 FORM and!          |                              |
| Department:                                             | Division:                              | 🗌 🛛 🗧 🗖                      |
| * Street1: 1                                            |                                        | taged                        |
| Street2:                                                |                                        |                              |
| * City:                                                 | County:                                |                              |
| * State: AL: Alabama                                    | Province:                              | — <b>F</b>                   |
| * Country: USA: UNITED STAT                             | TES IP / Postal Co                     | de: 23909-45447              |

## Save & Submit button Remains Active

An application package that has been completed and checked for errors will display an active **Save & Submit** button. (Figure 1)

Prior to the new system enhancement, once the saved package with the active **Save & Submit** button was re-opened, the **Save & Submit** button would automatically become deactivated. The applicant would then have to save the package once more and again select the check package for errors button, before the **Save & Submit** button would become active to submit the application package. (Figure 2)

| Save & Submit                                                                      | Save Print Cancel Check Package for En<br>RG-03172008-SCR-Test<br>IVaV Agency<br>93.223<br>Development and Coordination of Rural Health Services<br>RG-03172008-SCR-TEST<br>SCR-TEST<br>03/17/2008<br>03/17/2009<br>Anish Shatma<br>Tester<br>E-mail: ani<br>Figure 2 | The second second secon | is electronic grants application Package<br>is electronic grants application is intended to<br>used to apply for the specific Federal funding<br>portunity referenced here.<br>the Federal funding opportunity listed is not<br>a opportunity for which you want to apply,<br>ose this application package by clicking on the<br>ancel" button at the top of this screen. You<br>II then need to locate the correct Federal<br>Inding opportunity, download its application<br>d then apply. |
|------------------------------------------------------------------------------------|----------------------------------------------------------------------------------------------------|----------------------------------------------------------------------------------------------------|----------------------------------------------------------------------------------------------------|
| Save & Submit<br>GRANTS.G<br>Opportunity Title:<br>Offering Agency:<br>CEDA Number | Save Print Cancel Check Package for Errors                                                                                                    |                                                                                                    | Grant Application Package                                                                                                    |

## **Application Submission Confirmation**

Immediately following an application submission, the applicant will receive a submission confirmation screen thanking them for their application submission along with other details. (Figure 1) At the bottom of the screen there is information about their application submission.

The new enhanced confirmation screen now includes more detailed information about the applicant including the submitter's (applicant) name and DUNS number, to better assist the applicant and Grantor agency in tracking application status. (Figure 1)

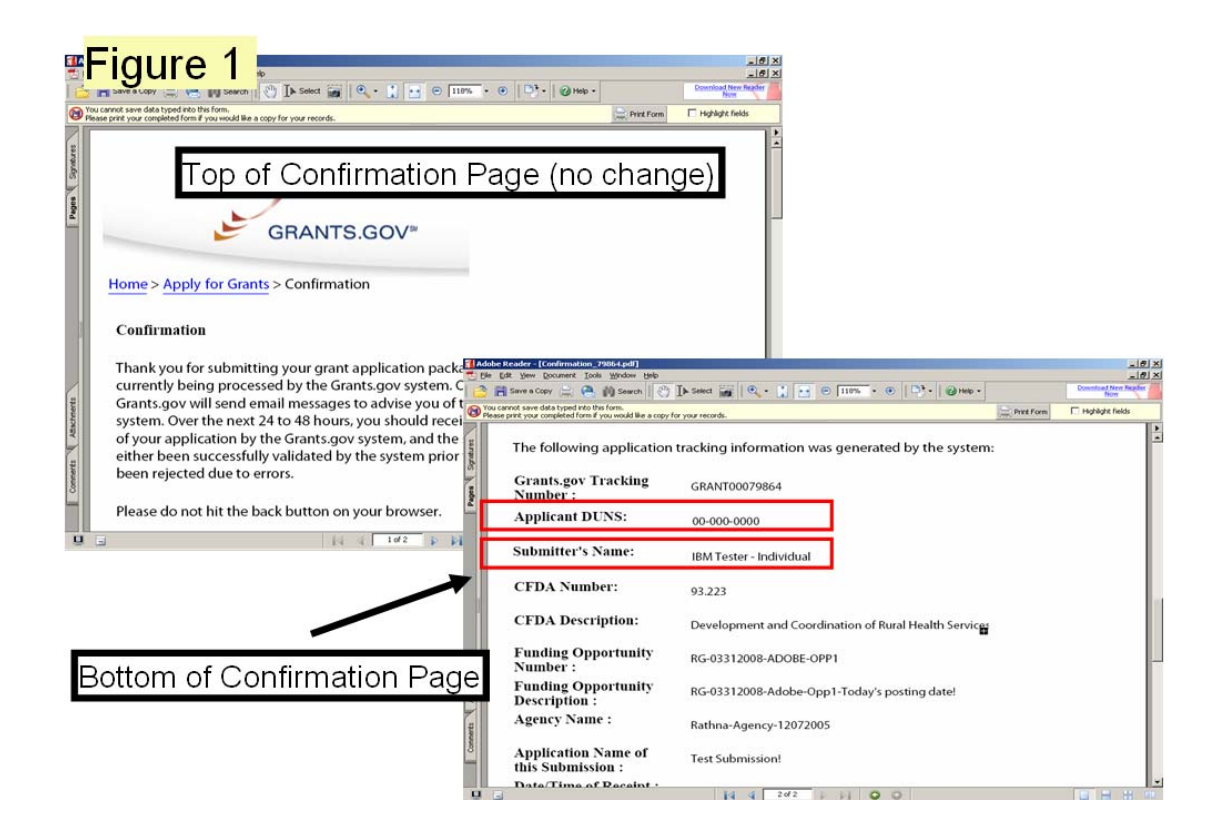

#### Submission Email: Subject Line Updated

The Grants.gov tracking number has been relocated to the beginning of the subject line as shown in Figure 2. The new placement of the tracking number is beneficial to the applicant in several ways. The tracking number is strategically placed as the first in the subject line to easily search and organize multiple submission emails.

The old submission email subject line displayed the Grants.gov tracking number at the end of the subject line. (Figure 1)

| From:<br>To:                                                              | OS Support@Grants.gov<br>Gundulpet, Rathna (HHS/ASRT)                           |                                     | Sent: Tue 1/22/2008 11:06 AM                          |
|---------------------------------------------------------------------------|---------------------------------------------------------------------------------|-------------------------------------|-------------------------------------------------------|
| Subject:<br>Attachments:                                                  | Grants.gov Submission Receipt GRANT00078754                                     | From:                               | OS Support@Grants.gov                                 |
| Your applicaton has b<br>Your submission was r                            | een received by Grants.gov and is<br>aceived at 2008-01-2211:06:06-04           | CC:                                 | Gundulpet, Rathna (HHS/ASRT)                          |
| Type: GRANT                                                               | mbor: CRAME00070754                                                             | Attachments:                        | drans.gov Submission needp droisnoor 5754             |
| We will notify you vi<br>for the Grantor agenc<br>DUNS Number:            | a email when your application has<br>y to retrieve and review.<br>0000000020000 | been validated by Grants Figu       | ire 1                                                 |
| Application N<br>Opportunity N                                            | ame: Test Data for Application-F:<br>umber: RG-01222008-SHORT-SF424-N           | From:<br>To:                        | OS Support@Grants.gov<br>Gundulpet, Rathna (HHS/ASRT) |
| AOR name: Rat                                                             | nna Gundulpet                                                                   | Subject:<br>Attachments:            | GRANT00079765 Grants.gov Submission Receipt           |
| Thank you.<br>Customer Support<br>http://www.grants.gov<br>800-518-GRANTS | grants.qov/Appircantroqinostip                                                  | Figure 2                            |                                                       |
| PLEASE NOTE: This ema<br>any purpose.<br>https://apply.grants.            | il is for notification purposes o<br>1094                                       | nly. Please do not reply to this en | mail for                                              |

#### **Submission Email: Text Change**

The submission email text has been updated to deliver a more clear and concise message to the applicant about when and how they will be notified once their application has been retrieved by the Grantor agency. Prior to the email text being updated, it read "We will notify you via email when your application is ready to be retrieved by Grantor agency."

The email text now reads "You will be notified via email when your application has been retrieved by Grantor agency." (Figure 1)

| From:<br>To:<br>Co:                              | OS Support@Grants.gov<br>Gundulpet, Rathna (HHS/ASRT)                                      | Figure 1                                                |
|--------------------------------------------------|--------------------------------------------------------------------------------------------|---------------------------------------------------------|
| Subject:<br>Attachments:                         | GRANT00079765 Grants.gov Submission Validation Receipt for Application                     |                                                         |
| Your applicat<br>Type: GRANT<br>Grants.gov Tr    | ion has been received and validated by Grants.gov and is b<br>acking Number: GRANT00079765 | being prepared for Grantor agency retrieval and review. |
| You will be n                                    | otified via email when your application has been retrieved                                 | i by Grantor agency.                                    |
| Thank you.<br>Grants.gov<br><u>mailto:suppor</u> | <u>t@grants.gov</u>                                                                        |                                                         |
| If you have a                                    | uestions please contact the Grants.gov Contact Center:                                     |                                                         |
| support@grant<br>1-800-518-472                   | s.gov<br>6(M-F 7:00 AM - 9:00 PM ET)                                                       |                                                         |

#### **User ID and Checking Application Status**

To check the status of a submitted application, an applicant must be registered with Grants.gov. The user ID the applicant chooses is case neutral (is not case sensitive), however it was found that, when submitting an Adobe Reader application package, the user ID letter case combination used while submitting a package had to be used in order to track the status of the same package submitted.

For example, if the applicant's user ID was **applicant7** and they entered **APPlicant7** while submitting their Adobe Reader application "A", they would have to enter **APPlicant7** each time they logged in to track the status of that application "A". If the improper user ID letter case combination is used to track the status of application "A", the package will not be displayed on the **Check Application Status** screen. (Figure 1 – displays only one package submitted)

The Adobe Reader application package user ID has been made case neutral, so the applicant can use any upper or lower case letter combination to spell their User ID while tracking their Adobe Reader package. (Figure 2 – displays all packages submitted)

| L                                                                                                    | GRANTS.GO                                                                                                    | ov∞                                                |                                                                                                    |                                                                                                    |                                                                  |                                                                                                    |                                                                            |                                                                                                    |                                           | Fig                                  | gure 1                                   |
|----------------------------------------------------------------------------------------------------|----------------------------------------------------------------------------------------------------|----------------------------------------------------|----------------------------------------------------------------------------------------------------|----------------------------------------------------------------------------------------------------|------------------------------------------------------------------|----------------------------------------------------------------------------------------------------|----------------------------------------------------------------------------|----------------------------------------------------------------------------------------------------|-------------------------------------------|--------------------------------------|------------------------------------------|
| elcome,<br>arwan Abu-Fadel<br>DUNS_00000000000<br>eck Application Status<br>anage Applicant Profile<br>egout of Grants.gov | Home > For Applicants ><br>CHECK APPLI<br>CFDA Opportunity<br>10.001 1215-                                                                                                    | Check /<br>CATI<br>Num.<br>KV-1                    | Application Status<br>ON STATUS<br>Competition<br>Id<br>1215-KV-<br>SH-1                                                                                            | GRANT100059                                                                                                    | Date/Tim<br>19-Dec                                               | e Received<br>07 08:25:<br>AM                                                                                                    | <b>d Status</b><br>29                                                      | Validated                                                                                                    | Status Date A<br>19-Dec-07 08:30:03<br>AM | gency Tracking #                     | Submission Requ<br>Name Amou<br>test-001 |
| Г                                                                                                    |                                                                                                    | ,                                                  |                                                                                                    |                                                                                                    |                                                                  |                                                                                                    |                                                                            |                                                                                                    |                                           |                                      |                                          |
|                                                                                                    |                                                                                                    |                                                    |                                                                                                    |                                                                                                    |                                                                  |                                                                                                    |                                                                            |                                                                                                    |                                           |                                      |                                          |
|                                                                                                    | Welcome,<br>Marman Abu-Fadel<br>of DUNS_0000000000000                                                                                                    | GRA<br>Hama ><br>CHE                               | INTS.GOV<br>for Applicants > Check A                                                                                                    | opilication Status<br>ON STATUS                                                                                   |                                                                  |                                                                                                    |                                                                            |                                                                                                    |                                           | Figu                                 | re 2                                     |
|                                                                                                    | Welcome,<br>Marman Abu-Fadel<br>of Durs_000000000000<br>Chesk Application Statum<br>Manage Applicant Perfile                                                                           | GRA<br>Home ><br>CHE                               | NTS.GOV*                                                                                                    | oplication Status<br>ON STATUS<br>Competition 1d                                                                  | Grants.gov #                                                     | Date/Time<br>Received St                                                                                                    | tatus                                                                      | Status<br>Date Agency                                                                                                    | Tracking # Submission Name                | Figu                                 | re 2                                     |
|                                                                                                    | Welcome,<br>Mareas Abu-Fadel<br>of Ouxs, Abu-Fadel<br>of Ouxs, Abu-Fadel<br>Check Application Status<br>Manase Application Status<br>Manase Application Status<br>Logist of Grants any | GRA<br>CHE<br>CFDA                                 | Ints.GOV=<br>for Applicants > Check A<br>CK APPLICATIO<br>Opportunity Num.<br>0108-KV-1                                                                             | oplication Status<br>ON STATUS<br>Competition Id<br>0108-KV-CO-1                                                  | Grants.gov #<br>GRANT10006578                                    | Date/Time<br>Received St<br>09-Jan-<br>08<br>03:52:34<br>PM                                                                                                    | tatus<br>Validated                                                         | Status<br>Date Agency<br>09-Jan-<br>08<br>04:00:29<br>PM                                                                  | Tracking a <sup>r</sup> (Submission Name  | Figu                                 | re 2<br>Requested<br>Amount              |
|                                                                                                    | Welcome,<br>*tarrana Abe-Fadel<br>of DUXs, gonononococono<br>Check Jesté china Satas<br>Manare Acelicat Putile<br>Locott of Grantsupy                                                  | GRA<br>Estite ><br>CHE<br>CFDA<br>10.001<br>10.001 | NTS.GOV*<br>ExcResidents > Check A<br>CK APPLICATIO<br>Opportunity Num.<br>0108-KV-1<br>0108-KV-1<br>0124-KV-1-ALL-<br>FORMS                                        | oplication Status<br>ON STATUS<br>Competition Id<br>0108-KV-CO-1<br>0124-KV-RR-1                                  | Grants.gov #<br>GRANT10006578<br>GRANT10007462                   | Date/Time<br>Received St<br>09-Jan-<br>08<br>03:52:34<br>PM<br>24-Jan-<br>08<br>09:45:11<br>AM                                                                                                    | Validated<br>Received by<br>Agency                                         | Status Agency   Date Agency   09-Jan- 08   04 00 29 PM   06-Feb- 08   07.32.46 PM                                         | Tracking # Submission Name                | Figu<br>test-002                     | re 2<br>Requested<br>6                   |
|                                                                                                    | Welcomm,<br>Norman Albu-Fadel<br>of DUNS, 000000000000<br>Check Arabicatin Status<br>Manace Acadicatin Status<br>Locott of Grants acy                                                  | GRA<br>CHE<br>CFDA<br>10.001<br>10.001             | NTS.GOV<br>for Asolianta > Ored A<br>CK APPLICATIO<br>Opportunity Num.<br>0108-KV-1<br>0124-KV-1-ALL-<br>FORMS<br>0124-KV-1-ALL-<br>FORMS                           | oplication Status<br>ON STATUS<br>Competition Id<br>0108-KV-CO-1<br>0124-KV-RR-1                                  | GRANT10006578<br>GRANT10007462<br>GRANT10007462                  | Date/Time<br>Received St<br>09-Jan-<br>08<br>03:52:34<br>PM<br>24-Jan-<br>08<br>09:45:11<br>AM<br>06:Feb-<br>08<br>06:32:28<br>09:45:24<br>AD<br>06:Feb-<br>08<br>09:45:24<br>AD<br>06:Feb-<br>08<br>22<br>29<br>20<br>20<br>20<br>20<br>20<br>20<br>20<br>20<br>20<br>20<br>20<br>20<br>20 | Validated<br>Received by<br>Agency<br>Validated                            | Status<br>Date Agency   09-Jan-<br>08 08   04 00 29 PM   06 Feb-<br>08 07 32 46   PM 07 Feb-<br>08   07 35 59 AM          | Tracking # Submission Name                | Figu<br>test-002<br>test-001         | re 2<br>Requested<br>6<br>1              |
|                                                                                                    | Welcomp,<br>Narman Aho-Fadel<br>of OUNS_consonceconous<br>Check Jackication Status<br>Hamana Angeland Partie<br>Looved of Guards any                                                   | GRA<br>Eans ><br>CHE<br>GFDA<br>10:001<br>10:001   | NTS.GOV<br>far.hadiarta - Ched A<br>CK APPLICATIO<br>Opportunity Num.<br>0108-KV-1<br>0124-KV-1-ALL-<br>FORMS<br>0124-KV-1-ALL-<br>FORMS<br>0124-KV-1-ALL-<br>FORMS | epiloston Status<br>ON STATUS<br>Competition Id<br>0108-KV-CO-1<br>0124-KV-RR-1<br>0124-KV-RR-1<br>0124-KV-SH-ALL | GRANT10006578<br>GRANT10007462<br>GRANT10008327<br>GRANT10014041 | Date/Time<br>Received St<br>09-Jan-<br>08<br>03:52:34<br>PM<br>24-Jan-<br>08<br>09:45:11<br>AM<br>06:Feb-<br>08<br>32:29<br>PM<br>11-Mar-<br>08<br>4M<br>11:33:33<br>AM                                                                                                    | Validated<br>Received by<br>Agency<br>Validated<br>Rejected with<br>Errors | Status Agency   Date Agency   09-Jan. 08   04:00:29 PM   06:Feb. 08   07:32:46 PM   07:35:9 AM   11:Mar. 08   11:40:14 AM | Fracking # Submission Name                | Figu<br>test-002<br>test-001<br>test | re 2                                     |

#### **Error Message: Deleted Application Packages**

If an applicant downloads and submits an application package that has been deleted by the grant-making agency, the applicant will receive an automated error message via email. (Figure 1) In addition, when an applicant checks their application status a screen displays with a submission rejection error. (Figure 2)

|                                                                                                    | OS Support@Grants.gov<br>Gundulpet, Rathna (HHS/ASRT)                                                                                                    |                                                                                                    | Sent: Tue 4/1/2008 11:02 AM                                                              |
|----------------------------------------------------------------------------------------------------|----------------------------------------------------------------------------------------------------|----------------------------------------------------------------------------------------------------|------------------------------------------------------------------------------------------|
| lc:<br>Subject:<br>Attachments:                                                                                                    | GRANT00079870 Grants.gov Rejection Notic                                                                                                    |                                                                                                    | o 1                                                                                      |
| Dear Applicant:                                                                                                    |                                                                                                    | rigui                                                                                                    |                                                                                          |
| However, it conta                                                                                                    | ained the following errors and ca                                                                                                    | nnot be forwarded to the granting agency.The                                                                                                    | following errors were detected:                                                          |
| Error:0 OPP_EXIST<br>additional inform                                                                                                    | E_ERROR FATAL. The grant opportun<br>mation, contact the grantor agenc                                                                                                    | ity for which you have applied is no longer of the second second se | accepting applications or may have been deleted. If you requ                             |
| Please correct th                                                                                                    | ne above error(s) and resubmit yo                                                                                                    | ur application to Grants.gov.                                                                                                    |                                                                                          |
| Type: GRANT<br>Grants gov Tree                                                                                                    | king Mushar, CDANT00070870                                                                                                    |                                                                                                    |                                                                                          |
| DUNS Number:<br>Application Nam<br>Opportunity Num<br>Opportunity Nam<br>AOR Name: Rath                                                                           | 000000020000<br>ne: Test<br>nber: RG-03182008-DELETE-OPP<br>ne: RG-03182008-Delete-Opportuni<br>nna Gundulpet                                                                                                    | tyl                                                                                                    |                                                                                          |
| Thank you,<br>Grants.gov<br>If you have quest<br>Contact Center:                                                                                                  | tions please contact the Grants.g                                                                                                    | 0.W                                                                                                    |                                                                                          |
| support@grants.go<br>1-800-518-4726 (M                                                                                                    | >v<br>4-F 7:00 AM - 9:00 PM ET)                                                                                                    |                                                                                                    |                                                                                          |
| support@grants.gc<br>1-800-518-4726 (M<br>PLEASE NOTE: This<br>not be reviewed b                                                                                  | ov<br>4-F 7:00 AM - 9:00 PM ET)<br>s email is for notification purpo<br>by the processing agency.                                                                                                    | ses only. Please do not reply to this email                                                                                                    | for any purpose. Your submission was rejected by Grants.gov .                            |
| support@grants.gc<br>1-800-518-4726 (M<br>PLEASE NOTE: This<br>not be reviewed b                                                                                  | AF 7:00 AM - 9:00 PM ET)<br>s email is for notification purpo<br>by the processing agency.                                                                                                    | ses only. Please do not reply to this email                                                                                                    | for any purpose. Your submission was rejected by Grants.gov .                            |
| support Øgrants.ge<br>1-800-518-4726 (N<br>PLEASE NOTE: This<br>not be reviewed b                                                                                 | AFF 7:00 AM - 9:00 PM ET)<br>s email is for notification purpo<br>by the processing agency.                                                                                                    | ses only. Please do not reply to this email                                                                                                    | for any purpose. Your submission was rejected by Grants.gov .<br>Contact Us SiteMap Help |
| support Øgrants.ge<br>1-800-518-4726 (N<br>PLEASE NOTE: This<br>not be reviewed b                                                                                 | AFF 7:00 AM - 9:00 PM ET)<br>s email is for notification purpo<br>by the processing agency.                                                                                                    | ses only. Please do not reply to this email                                                                                                    | for any purpose. Your submission was rejected by Grants.gov .<br>Contact Us SiteMap Help |
| support Øgrants.gr<br>1-800-518-4726 (k<br>PLEASE NOTE: This<br>not be reviewed t<br>Figu<br>Welcome,<br>Rathna Gur<br>of DUNS_00                                 | AFF 7:00 AM - 9:00 PM ET)<br>s email is for notification purpo<br>sy the processing agency.<br>ITE 2<br>GRANTS<br>Mulpet<br>00000002000<br>REASON F                                                                                                    | ses only. Please do not reply to this email<br>S.GOV∞<br>FOR REJECTING THE SUBMISSIO                                                                                                    | for any purpose. Your submission was rejected by Grants.gov .<br>Contact Us SiteMap Help |
| support Øgrants.gr<br>1=800-518-4726 (b<br>PLEASE NOTE: This<br>not be reviewed b<br>Figure<br>Welcome,<br>Rathna Gur<br>of DUNS_00<br>Check Applic<br>Manage App | AFF 7:00 AM - 9:00 PM ET)<br>s email is for notification purpo<br>by the processing agency.<br>IFE 2<br>GRANTS<br>CONSIGNED<br>CONSIGNED<br>CALL OF THE STATES<br>CONSIGNED<br>CALL OF THE STATES<br>CALL OF THE STATES<br>CALL OF T | Ses only. Please do not reply to this email<br>S.GOV∞                                                                                                    | for any purpose. Your submission was rejected by Grants.gov .<br>Contact Us SiteMap Help |